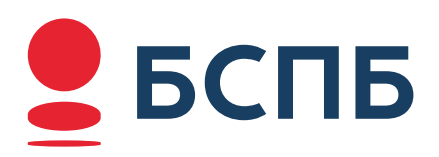

## КАК ПОДТВЕРДИТЬ ДОХОД БЕЗ СПРАВКИ ОНЛАЙН-ВЫПИСКОЙ ИЗ СФР

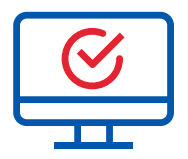

## Подтверждение дохода онлайн-выпиской из СФР на Госуслугах

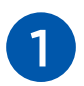

Зайдите в личный кабинет на сайте Госуслуги или в мобильном приложении

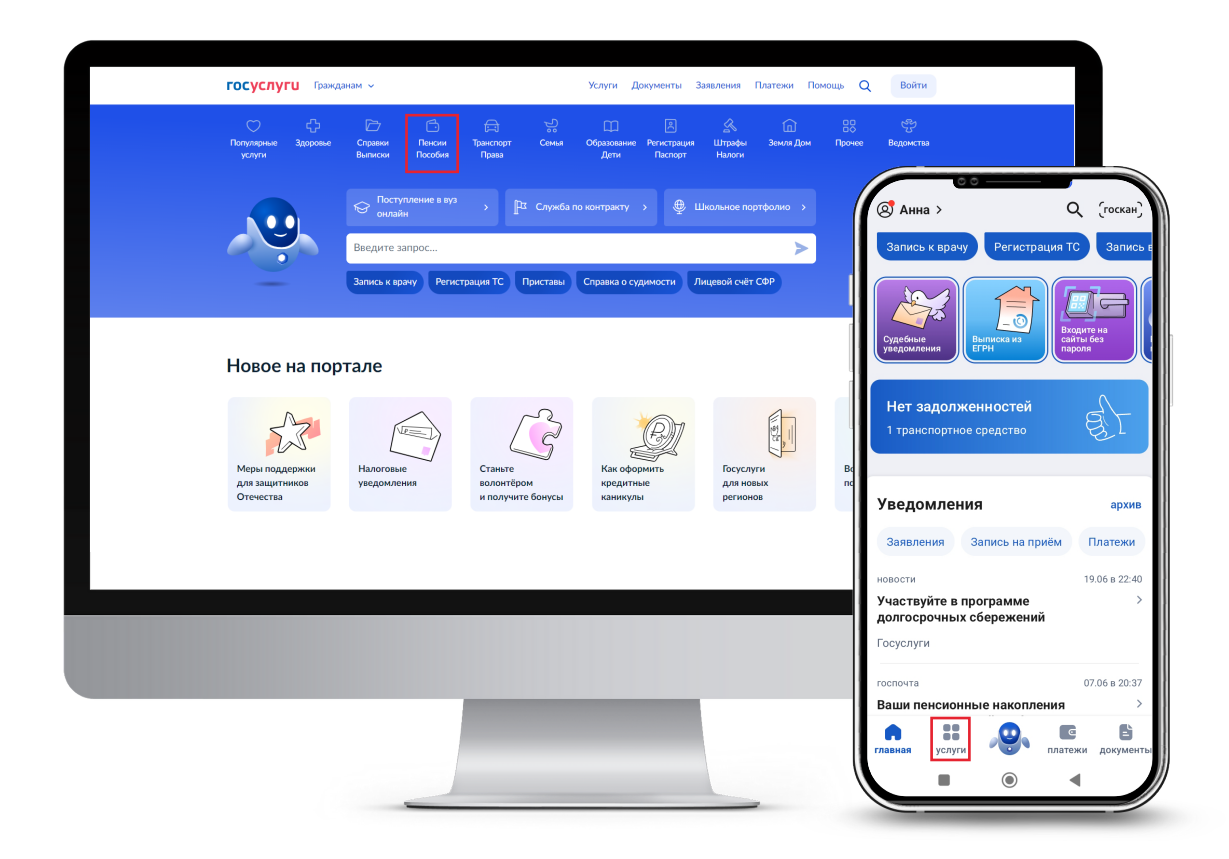

Услуги Документы Заявления Платежи Помощь Q пА 🗸 госуслуги Гражданам ~ Сп. В. А. Гл. 82 С Образование Репстрария Шпрафы Зекия Дон Прочее Ведонства Дити Поскорт Накии Пенсии Пособия Пенсия Популярное × Выписка из лицевого счёта в СФР Справка о статусе предпенсионера Доставка пенсии и социальных выплат СФР ð A Назначение пенсии СФР Перерасчёт размера пенсии Работа и пенсия Мате капитал Показать все Работа Выписка из электронной трудовой книжки Поиск работы и выплата пособия по безработице Не нашли услугу — спросите Макса ۲ Страховая выплата при профзаболевании или несчастном случае на производстве Людям с инвалидностью и ветеранам Справка о праве на социальные услуг Предоставление парковки на местах для инвалидов Выписка из реестра электронных сертификатов

| услуги         | у санкт-петер | зоурі   |
|----------------|---------------|---------|
| ♡ Популярные у | услуги        | >       |
| 🕂 Здоровье     |               | >       |
| 🗁 Справки Вып  | иски          | >       |
| 🛆 Пенсии Пособ | <b>бия</b>    | >       |
| 🚍 Транспорт Пр | рава          | >       |
| 😪 Семья        |               | >       |
| 🕮 Образование  | Дети          | >       |
| В Регистрация  | Паспорт       | >       |
| лавная услуги  | платежи дон   | Сументы |

| Выписка из лицевого счёта в СФР                                   | > |
|-------------------------------------------------------------------|---|
| Справка о статусе предпенсионера                                  | > |
| Доставка пенсии и социальных выплат<br>СФР                        | > |
| Назначение пенсии СФР                                             | > |
| Перерасчёт размера пенсии                                         | > |
| Корректировка индивидуального<br>пицевого счёта в СФР             | > |
| Компенсация проезда к месту отдыха<br>пенсионерам Крайнего Севера | > |
| Заявление о переводе с одного вида<br>пенсии на другой            | > |

2

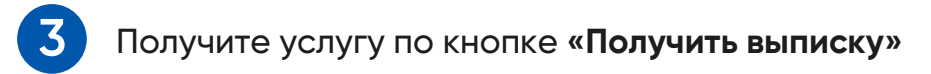

|                     | < Назад                                                                                                    |   |                                                                                               |
|---------------------|----------------------------------------------------------------------------------------------------|---|-----------------------------------------------------------------------------------------------|
|                     | Выписка из лицевого счёта в СФР                                                                                       |   | 00                                                                                            |
|                     | Закажите выписку, чтобы проверить данные о стаже, пенсионных<br>коэффициентах, накоплениях и отчислениях работодателя |   | едоставление зарет 30                                                                         |
|                     | Для чего ещё нужна выписка                                                                                            |   | D                                                                                             |
|                     | Если пенсия уже назначена, её размер будет указан в справке о размере<br>пенсии                                       |   | счёта в СФР                                                                                   |
|                     | Ответьте на несколько вопросов и узнайте, что делать дальше                                                           | 1 |                                                                                               |
|                     | Получить выписку                                                                                                    |   | Закажите выписку, чтобы провери<br>данные о стаже, пенсионных<br>коэффициентах, накоплениях и |
|                     |                                                                                                    |   | отчислениях работодателя<br>Для чего ещё нужна выписка                                        |
| 🚀 г Санкт-Петербург |                                                                                                    |   | Если пенсия уже назначена, её<br>размер будет указан в справке о<br>размере пенсии            |
|                     |                                                                                                    |   | Ответьте на несколько вопросов и<br>узнайте, что делать дальше                                |
|                     |                                                                                                    |   | Получить выписку                                                                              |
|                     |                                                                                                    |   |                                                                                               |
|                     |                                                                                                    |   |                                                                                               |

Появляется информационное окно об отправленном запросе. Нажмите «**В личный кабинет»** 

4

| <b>ГОСУСЛУГИ</b> Гражданам РФ 🗸 | Услуги Документы Заявления Платежи Помощь Q п                                                                                                    |         |
|---------------------------------|----------------------------------------------------------------------------------------------------|---------|
|                                 | Запрос отправлен<br>Вылиска будет сформирована Социальным фондом (СФР) и направлена<br>в ваш личный кабинет<br>О Услуга будет оказана в течение дия | закрь   |
|                                 | Вличный кабинет<br>Выписка будет сформирована<br>Социальным фондом (СФР) и нап<br>в ваш личный кабинет                                              | равлена |
|                                 | <ul> <li>Услуга будет оказана в течен<br/>дня</li> <li>В личный кабинет</li> </ul>                                                                  | ие      |
| Санкт-Петербург                 |                                                                                                    | _       |
|                                 |                                                                                                    |         |
|                                 |                                                                                                    |         |

5

После перехода в личный кабинет откройте **«Заявления»**, где будет отображаться статус оказания услуги. Когда статус станет «Услуга оказана» откройте результат

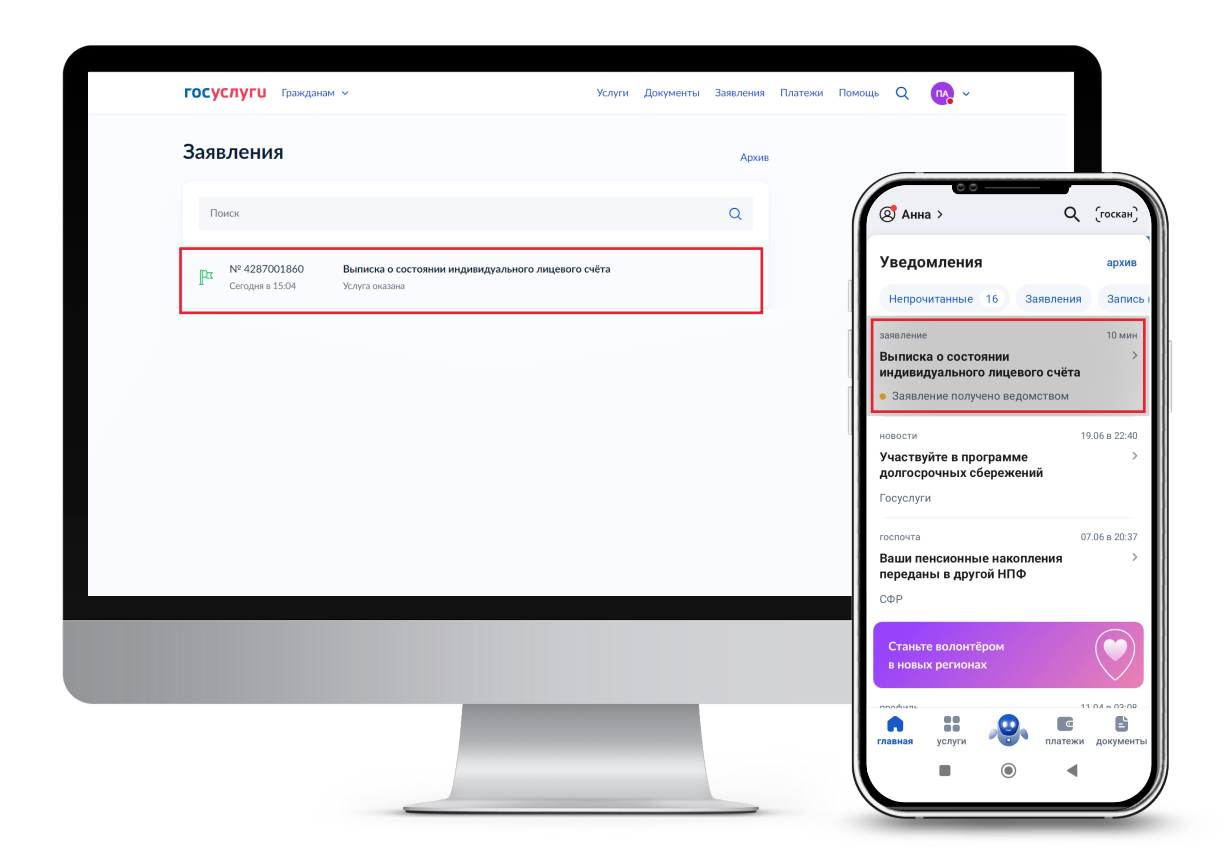

Отправьте готовую выписку в Банк «Санкт Петербург»

## Важно!

Направить готовую выписку в Банк можно только двумя способами:

a) В разделе «Отправить на эл. почту» ввести электронный адрес Банка pfr@bspb.ru

или

b) Выбрать финансовую организацию в разделе «Отправить на эл. почту»

Выписка, которую вы скачали на свой email и отправили затем на электронную почту Банка, не принимается!

Чтобы отправить готовую выписку в Банк, нажмите «Отправить на эл. почту»

|                                                                                         |                                                                                            | Сегодня в 16:18                                                                                                    |                                       |                        |
|-----------------------------------------------------------------------------------------|--------------------------------------------------------------------------------------------|----------------------------------------------------------------------------------------------------|---------------------------------------|------------------------|
| Совет Госуслуг                                                                          |                                                                                            |                                                                                                    |                                       |                        |
| Готовая выписка в приложенном файле в фор                                               | mare pdf                                                                                   |                                                                                                    | (Информирова                          | ние зарегистриров      |
| Если в выписке не все сведения или есть оши<br>Периоды обучения в выписке не отображают | юки, подаите заявление о корректировке свед<br>гся. Они учитываются при назначении пенсии. | дении<br>если не хватает                                                                                                    |                                       | inie eskerne krikes    |
| минимального стажа или это может увеличи                                                | ть размер пенсии                                                                           |                                                                                                    | заявление                             | история                |
| Если пенсия уже назначена, в выписке не буд                                             | ет накопленных пенсионных коэффициентов                                                    | и стажа — они                                                                                                    |                                       |                        |
| уже учтены в расчете пенсии                                                             |                                                                                            |                                                                                                    | · · · · · · · · · · · · · · · · · · · |                        |
|                                                                                         |                                                                                            |                                                                                                    | Услуга оказана                        | 1                      |
| Документы                                                                               |                                                                                            | 1                                                                                                    | сегодня в 16:24                       |                        |
| PDE PER 777000 SZI-ILS 20231110 8353f                                                   | 4f9-7fcb-11ee-9725-22316279e074   0.1 M6                                                   | Скачать                                                                                                    |                                       |                        |
|                                                                                         |                                                                                            |                                                                                                    | Совет Госусл                          | уг                     |
| XML Файлы xml Подробнее                                                                 |                                                                                            | /                                                                                                    | Готовую выписку                       | можно посмотреть в     |
|                                                                                         |                                                                                            |                                                                                                    | приложенном ра                        | -фамле                 |
|                                                                                         |                                                                                            | /                                                                                                    | Если в выписке н                      | е все сведения или нац |
| показать историю                                                                        |                                                                                            | /                                                                                                    |                                       |                        |
|                                                                                         |                                                                                            |                                                                                                    | подроонее                             |                        |
| ном файле в формате pdf                                                                 | итирорие сведений                                                                          |                                                                                                    |                                       |                        |
| ке не отображаются. Они учитываются при назнач                                          | ении пенсии, если не хватает                                                               |                                                                                                    | Приложенные фай                       | пы                     |
| о может увеличить размер пенсии                                                         |                                                                                            |                                                                                                    |                                       |                        |
| в выписке не будет накопленных пенсионных ко:<br>                                       | эффициентов и стажа — они                                                                  |                                                                                                    | РОГ Извещен                           | че о состоянии инд 68  |
| и                                                                                       |                                                                                            |                                                                                                    |                                       |                        |
|                                                                                         |                                                                                            |                                                                                                    | XML Извещен                           | е о состоянии и 13,9   |
|                                                                                         | Отправить на почту 🗙                                                                       |                                                                                                    |                                       |                        |
|                                                                                         |                                                                                            |                                                                                                    | Отправить на з                        | л. почту               |
| 20221110 92526469 76eb 11am 9725 22214270m                                              |                                                                                            | and the second second se |                                       |                        |
| _20231110_8353f4f9-7fcb-11ee-9725-22316279ef                                            |                                                                                            |                                                                                                    |                                       |                        |

a

Введите электронный адрес Банка pfr@bspb.ru и нажмите «Отправить»

|                                  | Ý                        | < Информирование зарегистриров                                                                                                    |
|----------------------------------|--------------------------|----------------------------------------------------------------------------------------------------|
|                                  |                          | заявление история                                                                                                    |
| Электронная почта<br>pfr@bspb.ru | Выбрать фин. организацию | Услуга оказана<br>29.06 в 16:24                                                                                                    |
| Отправить Отменить               |                          | Совет Госуслуг<br>Готовую выписку можно посмотреть в<br>приложенном pdf-файле                                                              |
|                                  |                          | Если в выписке не все сведения или на                                                                                                    |
|                                  |                          | Отправить на эл. почту                                                                                                    |
|                                  |                          | Укажите электронный адрес, куда переслат<br>сведения. Электронные документы и подпик<br>отправлены в формате, гарантирующем<br>подлинность |
|                                  |                          | Электронная почта                                                                                                    |
|                                  |                          | pfr@bspb.ru                                                                                                    |
|                                  |                          | Выбрать фин. организацию                                                                                                    |
|                                  |                          | Отправить                                                                                                    |

## b Нажмите «Выбрать фин. организацию»

|                    |                          | < Информирование зарегистриров                                                                                                    |
|--------------------|--------------------------|----------------------------------------------------------------------------------------------------|
| Отправить на почту | ×                        | заявление история                                                                                                    |
| Электронная почта  |                          | _                                                                                                    |
| pfr@bspb.ru        | Выбрать фин. организацию | Услуга оказана                                                                                                    |
|                    |                          | 29.06 в 16:24                                                                                                    |
| Оправить           | J                        | Совет Госуслуг<br>Готовую выписку можно посмотреть в<br>приложенном pdf-файле                                                                  |
|                    |                          | Если в выписке не все сведения или нашл                                                                                                    |
|                    |                          | Отправить на эл. почту                                                                                                    |
|                    |                          | Укажите электронный адрес, куда переслать<br>сведения. Электронные документы и подписи б<br>отправлены в формате, гарантирующем<br>подлинность |
|                    |                          | Электронная почта                                                                                                    |
|                    |                          | pfr@bspb.ru                                                                                                    |
|                    |                          | Выбрать фин. организацию                                                                                                    |
|                    |                          | Отправить                                                                                                    |
|                    |                          | Оправить                                                                                                    |

Через поиск по запросу «Санкт» найдите и выберите Банк «Санкт-Петербург» и нажмите «Отправить»

|      | Список организаций                                                                                           | ×                   |                                                                                                    |
|------|----------------------------------------------------------------------------------------------------|---------------------|----------------------------------------------------------------------------------------------------|
| 1000 | Название или ОГРН<br>Санкт                                                                                   | Q                   |                                                                                                    |
|      | "Общество с ограниченной ответственностью ""<br>городской ломбард""<br>ОГРН 1037843101977 lomb@lombard.sp.ru | Санкт-Петербургский | Список организации                                                                                                    |
|      |                                                                                                    |                     | "Общество с ограниченной<br>ответственностью " Санк-Петербургокий ><br>городской ломбард"<br>Iomb@Iombard.ap.ru<br>0ГРН 1037843101977 |
|      |                                                                                                    |                     | "ПАО "Банк "Санкт-Петербург"" ><br>pfr@bspb.ru<br>0ГРН 102780000140                                                                   |
|      | Выбрать                                                                                                    |                     | Санкт-Петербургский банк инвестиций (АО) →<br>info@sbionline.ru<br>ОГРН 1077800000167                                                 |
|      |                                                                                                    |                     |                                                                                                    |
|      |                                                                                                    |                     |                                                                                                    |

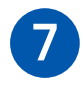

В случае корректной работы появляется окно об успешной отправке документов. Если данное окно не появилось – повторяем Шаг 6.

|             | < Назад                                                                                                    |                                                                  |                                                                                                    |
|-------------|----------------------------------------------------------------------------------------------------|------------------------------------------------------------------|----------------------------------------------------------------------------------------------------|
|             | Выписка о состоянии индивидуального лицевого счёта<br>№ 4287001860                                                                                                    | Действия :                                                       | Со<br>Де<br>н.<br>Со                                                                                                    |
|             | РЗ Услуга оказана                                                                                                    | Сегодня в 15:04                                                  | заявление история                                                                                                    |
|             | Поделитесь впечатлениями от услуги                                                                                                    | **                                                               | Услуга оказана<br>29.06 в 16:24                                                                                                    |
|             | Совет Госуслуг<br>Готовая выписка в приложенном файле в формате pdf<br>Если в выписке не все сведения или есть ошибия, подайте заявление о корректиро<br>Периоды обучения в выписке не отображаются. Они учитываются при назначении<br>минимального стажа или это может увеличить размер пенсии<br>Если пенсия уже назначена, в выписке не будет накопленных пенсионных коэфии,<br>уже учтеты в расчёте пенсии | вке сведений<br>пенсии, если не хватает<br>циентов и стажа — они | Оценить услугу           Совет Госуслуг           Готовую выписку можно посмотреть в<br>приложенном pdf-файле           Если в выписке не все сведения или нашл. |
|             | Донументы                                                                                                    | :                                                                | подробнее                                                                                                    |
| кументы отг | равлены х ного лицевого счета застрахованного                                                                                                    | лица   0.1 Мб Скачать                                            | Приложенные файлы                                                                                                    |
|             |                                                                                                    |                                                                  | ХМС Извещение о состоянии и 13,9 Кб                                                                                                    |
|             |                                                                                                    |                                                                  | Отправить на эл. почту                                                                                                    |

Готово! Срок обработки заявки составляет от 10 минут до 3 рабочих дней.

Если остались вопросы, обращайтесь в контактный центр по телефону: **8/800/222 50 50** 

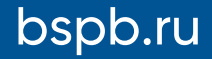

8/800/ 222 50 50